## Downloading Zoom Meeting Attendance Records

This guide explains how you can download a .CSV (Microsoft Excel) file to your to computer to store attendance records. Please see the steps below:

1. Log into ConferZoom at <u>conferzoom.org</u>

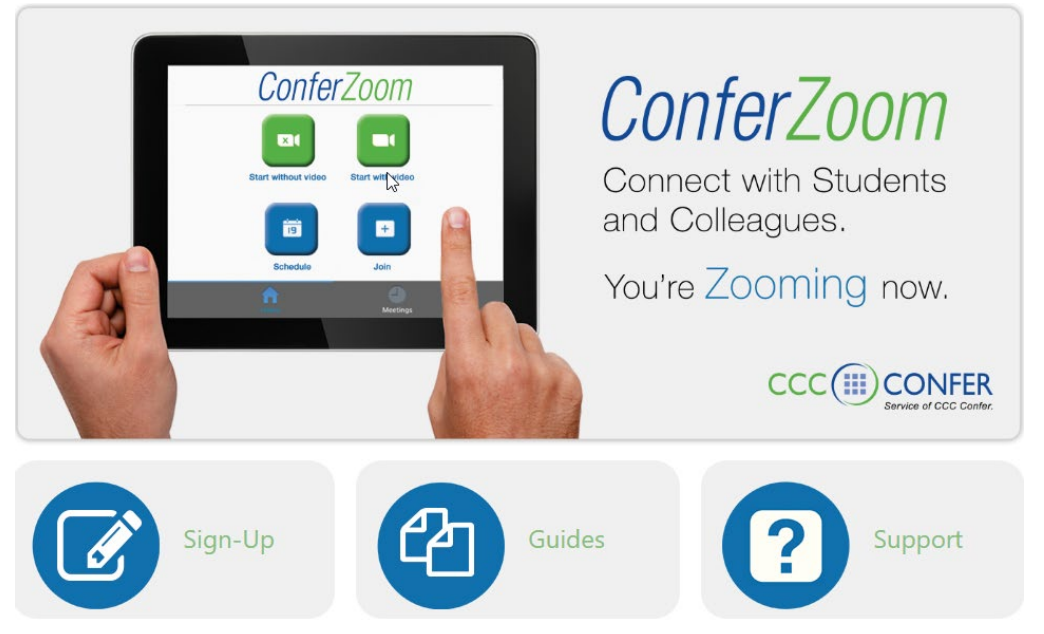

 On the left navigation bar, selecting "Reports" will display two options for "Usage" and "Meeting." Please select "Usage."

| Profile         | Usage Reports |                                                                                |
|-----------------|---------------|--------------------------------------------------------------------------------|
| Meetings        |               |                                                                                |
| Webinars 2      | Usage         | View meetings, participants and meeting minutes within a specified time range. |
| Recordings      |               |                                                                                |
| Settings        | Meeting       | View registration reports and poll reports for meetings.                       |
| Account Profile |               |                                                                                |
| Reports 1       |               |                                                                                |

3. Please set the date range for the reports you wish to access and select **"Search."** Keep in mind that the maximum date range is 1 Month.

| Profile    | Reports > Usage Reports > Usage                                         |           |
|------------|-------------------------------------------------------------------------|-----------|
| Meetings   | From: 08/12/2020 To: 08/13/2020 📰 2                                     | Search    |
| Webinars   | Maximum report duration: 1 Month                                        |           |
| Recordings | The report displays information for meetings that ended at least 30 min | utes ago. |

4. Locate the **"Start Time/End Time"** columns and use them to help you locate the meeting for which a report will be generated. In the **"Participants"** column, across from the appropriate start/end time, you will find a link in the form of a blue number. Click this number.

| R  | eports > Usage Reports > Us        | sage                 |                       |                             |             |                        |                       |                              |                             |                                |                       |           |                |
|----|------------------------------------|----------------------|-----------------------|-----------------------------|-------------|------------------------|-----------------------|------------------------------|-----------------------------|--------------------------------|-----------------------|-----------|----------------|
| Fi | rom: 08/12/2020                    | To: 08/13            | 3/2020                |                             | Search      |                        |                       |                              |                             |                                |                       |           |                |
| Μ  | aximum report duration: 1 Mont     | h                    |                       |                             |             |                        |                       |                              |                             |                                |                       |           |                |
| Т  | ne report displays information for | meetings th          | hat ended a           | t least 30 minutes ag       | <i>JO</i> . |                        |                       |                              |                             |                                |                       |           |                |
|    |                                    |                      |                       |                             |             |                        |                       |                              |                             |                                |                       |           |                |
|    | Export as CSV File                 |                      |                       |                             |             |                        |                       |                              |                             | Tog                            | gle columns           | - Add     | tracking field |
|    | Торіс                              | Meeting<br>ID        | User<br>Name          | User Email                  | Department  | Group                  | Has<br>Zoom<br>Rooms? | Creation<br>Time             | Start Time                  | End Time                       | Duration<br>(Minutes) | Participa | nts Source     |
|    | SWC DE Training's Personal         | 448<br>. 362<br>9567 | SWC<br>DE<br>Training | SWCDistanceEd<br>@swccd.edu | DE/OLC      | ACCOUN<br>T<br>HOLDERS | No                    | 12/13/2017<br>02:46:14<br>PM | 08/12/202<br>10:00:23<br>AM | 0 08/12/2020<br>10:01:05<br>AM | 1                     | 1         | Zoom           |
|    | SWC DE Training's Personal         | 448<br>362<br>9567   | SWC<br>DE<br>Training | SWCDistanceEd<br>@swccd.edu | DE/OLC      | ACCOUN<br>T<br>HOLDERS | No                    | 12/13/2017<br>1 4<br>PM      | 08/12/202<br>12:26:03<br>PM | 0 08/12/2020<br>01:34:22<br>PM | 2                     | 11        | Zoom           |
|    |                                    |                      |                       |                             |             |                        |                       |                              |                             |                                |                       |           |                |

5. Once the blue number link is clicked, you will be given the options to "export with meeting data" and "show unique users." We recommend that you check both boxes. Next, select the blue "Export" button towards the top right of the window.

*Tip: the option to "show unique users" combines separate records for each participant so that there aren't duplicate name entries for the same participant.* 

| Meeting Participants                                                      |                                                                           |                                                                           | 2      |
|---------------------------------------------------------------------------|---------------------------------------------------------------------------|---------------------------------------------------------------------------|--------|
| <ul> <li>Export with meeting data</li> <li>Show unique users</li> </ul>   |                                                                           |                                                                           | Export |
| Meeting ID : 448 362 9567<br>Duration (Minutes) : 69<br>Participants : 11 | Topic : SWC DE Training's Personal<br>Start Time : 08/12/2020 12:26:03 PM | User Email : SWCDistanceEd@swccd.edu<br>End Time : 08/12/2020 01:34:22 PM |        |
| Name (Original Name)                                                      | User Email                                                                | Total Duration (Minutes)                                                  |        |
| SWC DE Training                                                           | swcdistanceed@swccd.edu                                                   | 69                                                                        |        |
| Martine                                                                   | rest at chains a star                                                     | 69                                                                        |        |
| Acaceli Marene                                                            | amore collected who                                                       | 68                                                                        |        |

6. Your web browser will download the CSV file to your computer. The file extension is a .CSV and can be opened with Microsoft Excel.

|                              | AutoSave 💽 Of                              | 9日 9~          | (°, ÷                  | р         | articipants_4 | 483629567 (           | 6).csv 🔻        |        |  |  |
|------------------------------|--------------------------------------------|----------------|------------------------|-----------|---------------|-----------------------|-----------------|--------|--|--|
| F                            | ile Home                                   | Insert F       | age Layou              | t Form    | ulas Da       | ata Rev               | view Vie        | W      |  |  |
| [                            |                                            | Calibri        | ~ 11 ·                 | A A       | = = =         | * 🎸                   | ab<br>C Wrap Te | ext    |  |  |
| Ρ                            | aste<br>✓ ダ                                | B I <u>U</u> → | <u> A</u> - <u>A</u> - |           | ≣≡≡           | <u>€</u> ⊒ <u>→</u> ⊒ | 🔁 Merge i       | 81 Cen |  |  |
| Clipboard 🗔 Font 🗔 Alignment |                                            |                |                        |           |               |                       |                 |        |  |  |
| J2                           | $J29  \bullet  :  \times  \checkmark  f_x$ |                |                        |           |               |                       |                 |        |  |  |
| 1                            | A                                          | В              | С                      | D         | E             | F                     | G               | ŀ      |  |  |
| 1                            | Meeting ID                                 | Торіс          | Start Time             | End Time  | User Emai     | Duration (            | Participan      | ts     |  |  |
| 2                            | 4483629567                                 | SWC DE Trainir | ****                   | ######### | SWCDista      | 69                    | 11              |        |  |  |
| 3                            |                                            |                |                        |           |               |                       |                 |        |  |  |
| 4                            | Name (Origir User Email                    |                | Total Duration (Minu   |           | utes)         |                       |                 |        |  |  |
| 5                            | SWC DE Train                               | swcdistanceed  | 69                     |           |               |                       |                 |        |  |  |
| 6                            | and the second second                      | 1 1 1 1        | 69                     |           |               |                       |                 |        |  |  |
| 7                            | 3                                          |                | 68                     |           |               |                       |                 |        |  |  |
| 8                            | t                                          |                | 66                     |           |               |                       |                 |        |  |  |